## Wie melden Sie sich für den neuen Händlerbereich von Förster-Technik an?

Wenn Sie noch keinen CalfCloud-Account haben, gehen Sie wie folgt vor:

- Rufen Sie <u>www.calf-cloud.com</u> auf und klicken Sie auf "Neu registrieren"

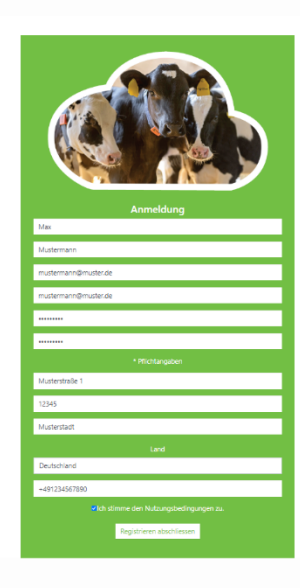

- Sie erhalten eine Bestätigungs-E-Mail. Klicken Sie auf den Link in der E-Mail.
- Loggen Sie sich über <u>www.calf-cloud.com</u> ein.

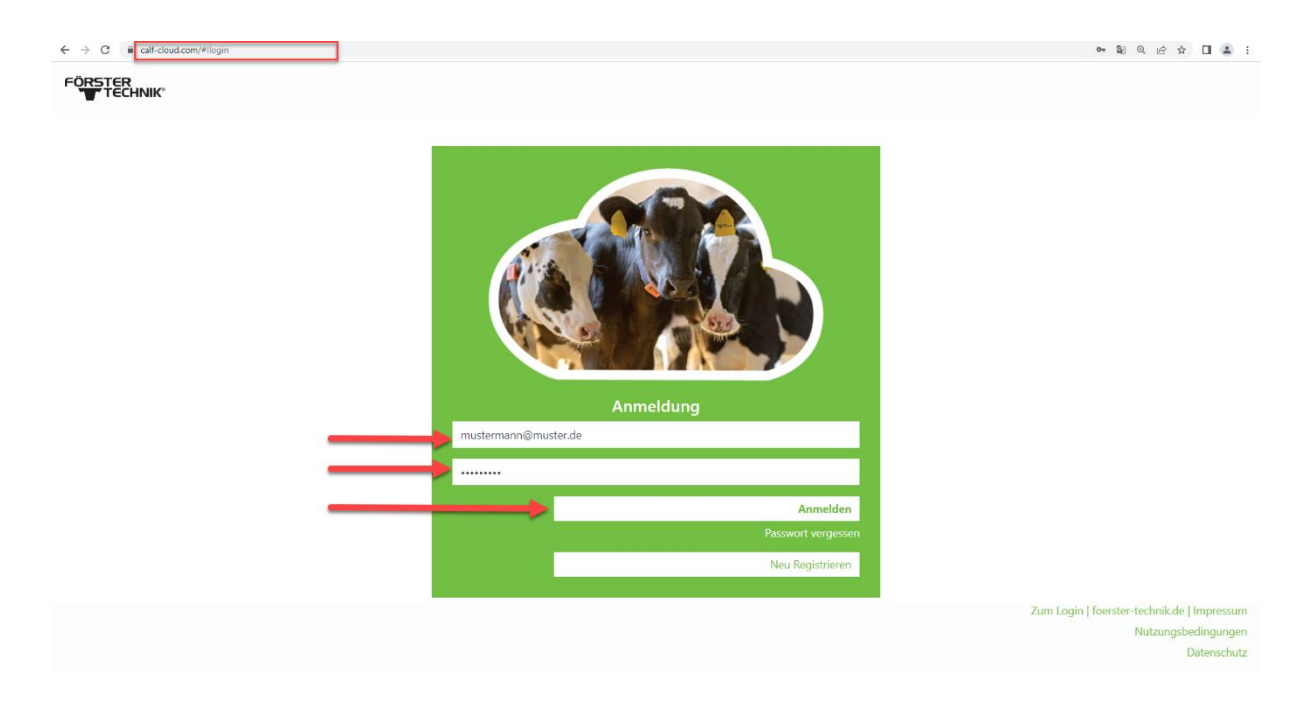

- In der CalfCloud kommen Sie am Anfang auf das sogenannte Dashboard. Klicken Sie links oben auf den Kreis mit einem Personensymbol, um Ihr CalfCloud Profil aufzurufen.

|                             | n/#:dashboard               |                                                             |                                                       |                                    | 07         |                            |                                             |
|-----------------------------|-----------------------------|-------------------------------------------------------------|-------------------------------------------------------|------------------------------------|------------|----------------------------|---------------------------------------------|
|                             |                             | Alle Auton                                                  | naten 🔺                                               |                                    |            |                            |                                             |
| Kälber (803)<br>Tränkealarm | )                           |                                                             | Alarme u                                              | n                                  | d Warnunge | d Warnungen                | d Warnungen                                 |
| 82<br>Tränkeanrecht         |                             |                                                             |                                                       |                                    |            |                            |                                             |
| 426<br>Tränkeabruf OK!      |                             |                                                             |                                                       |                                    |            |                            |                                             |
| 364<br>Testfilter           |                             |                                                             |                                                       |                                    |            |                            |                                             |
|                             | 803                         |                                                             |                                                       |                                    |            |                            |                                             |
|                             |                             |                                                             |                                                       |                                    |            |                            |                                             |
|                             |                             |                                                             |                                                       |                                    |            |                            |                                             |
| Smart Wate                  | r Station                   |                                                             |                                                       |                                    |            |                            |                                             |
| Datum & Uhrzeit             | Kalb                        | Menge                                                       |                                                       |                                    |            |                            |                                             |
| 07.04.2021 11:27            | 57                          | Oml                                                         |                                                       |                                    |            |                            |                                             |
| 07.04.2021 10:54            | 51                          | Oml                                                         |                                                       |                                    |            |                            |                                             |
| 07.04.2021 10:47            | 65                          | Oml                                                         |                                                       |                                    |            |                            |                                             |
| 07.04.2021 10:46            | 50                          | Oml                                                         |                                                       |                                    |            |                            |                                             |
| 07.04.2021 10:24            | 00                          | Umi                                                         |                                                       |                                    |            |                            |                                             |
|                             |                             |                                                             |                                                       |                                    |            |                            |                                             |
| Hitze                       | stress bei Kälbern          |                                                             |                                                       | N2 <u>1</u> 2                      |            |                            |                                             |
| Toma .                      | Immer höh<br>Herausford     | ere Temperaturen, aber auc<br>Jerung sein. Viele Kälber wer | 1 längere Hitzeperioden<br>den in den ersten Leber    | i im Sommer wei<br>nstagen draußen | 1          | rden zukür<br>i in Iglus d | rden zukünftig eine<br>i in Iglus draußen g |
| Land La America Mal         | sind dort o<br>Was ist zu t | ft direkter Sonneneinstrahlu<br>tun? Mehr zum Thema gibt'   | ng ausgesetzt.<br>⊨ <mark>hier beim Kälberbl</mark> e | ogger                              |            |                            |                                             |
|                             | 24                          |                                                             |                                                       |                                    |            |                            |                                             |
|                             |                             |                                                             |                                                       |                                    |            | 1                          | Nicht a                                     |
|                             |                             |                                                             |                                                       |                                    |            |                            | Wienen                                      |

- Sie bekommen noch ein Auswahlfeld mit 4 Kreisen, dort drücken Sie nun "Profil" (2. von unten)

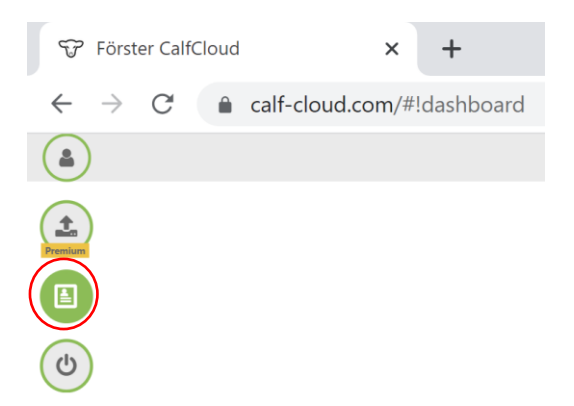

- Im Profil scrollen Sie ganz nach unten. Neu ist, dass Sie für Ihren CalfCloud-Account hier noch Demo-Daten aktivieren können, wenn Sie die Schaltfläche "Show demo data" drücken (blaues Rechteck).

| 🐨 Förster CalfCloud                                         | × +                                                |    |   |    | $\sim$ | - | 0       | I       | × |
|-------------------------------------------------------------|----------------------------------------------------|----|---|----|--------|---|---------|---------|---|
| $\leftrightarrow$ $\rightarrow$ C $\bullet$ beta.calf-close | ud.com/#!foersterprofilegeneral                    | 07 | G | QĽ | ≩ ☆    | * |         | -       | ÷ |
|                                                             | Profil                                             |    |   |    |        |   |         |         | ^ |
|                                                             | Allgemeines Benachrichtigungen Einladungen Premium |    |   |    |        |   |         |         |   |
|                                                             | Profildaten Demo data                              |    |   |    |        |   |         |         |   |
|                                                             | E-Mail                                             |    |   |    |        |   |         |         |   |
|                                                             | tf2000@posteo.de                                   |    |   |    |        |   |         |         |   |
|                                                             | Name Konto                                         |    |   |    |        |   |         |         |   |
|                                                             | TF Passwort ändern                                 |    |   |    |        |   |         |         |   |
|                                                             | Strasse Neues Passwort                             |    |   |    |        |   |         |         |   |
|                                                             | Strasse                                            |    |   |    |        |   |         |         |   |
|                                                             | PLZ Passwort wiederholen                           |    |   |    |        |   |         |         |   |
|                                                             | PLZ                                                |    |   |    |        |   |         |         |   |
|                                                             | Stadt                                              |    |   |    |        |   |         |         |   |
|                                                             | Stadt Passwort ändern                              |    |   |    |        |   |         |         |   |
|                                                             | Land                                               |    |   |    |        |   |         |         |   |
|                                                             | - Account löschen                                  |    |   |    |        |   |         |         |   |
|                                                             | Telefon                                            |    |   |    |        |   |         |         |   |
|                                                             | Telefon Reset session                              |    |   |    |        |   |         |         |   |
|                                                             | Zeitzone                                           |    |   |    |        |   |         |         |   |
| <b>(</b>                                                    |                                                    |    |   |    |        |   | 212.224 | .101.39 |   |

- Füllen Sie links alle Felder im Bereich "Händlerbereich" aus. Klicken Sie auf "Händlerzugang beantragen".

| Sprache           |  |
|-------------------|--|
|                   |  |
| Händler für Marke |  |
| Statue            |  |
| -                 |  |

- Wir erhalten Ihre Anfrage und bearbeiten sie innerhalb von zwei Arbeitstagen.
- Sobald Sie die E-Mail Benachrichtigung erhalten haben, dass Sie freigeschaltet wurden, loggen Sie sich in <u>https://dealer.calf-cloud.com</u> ein. Dafür verwenden Sie die Zugangsdaten, die Sie bei der Registrierung für die CalfCloud festgelegt hatten.

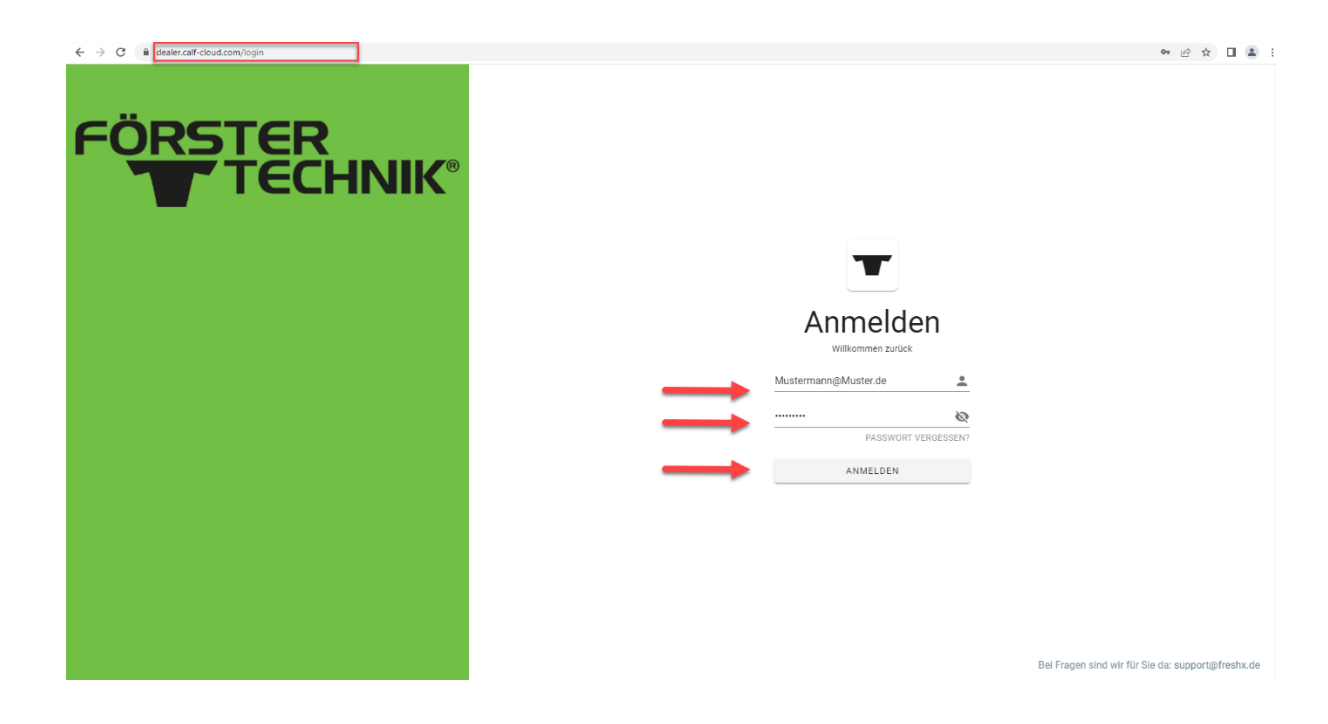

Nun können Sie alle Funktionen des neuen Händlerbereichs nutzen. Je nachdem für welche "Marke" Sie sich angemeldet haben, können die Anzeigefarbe und das Logo variieren.

| FÖRSTER<br>TECHNIK <sup>®</sup>                                                                                              |                                                                                                    |                                                                               |                                                                                      |                                                                                  |                                                                 |
|----------------------------------------------------------------------------------------------------|----------------------------------------------------------------------------------------------------|-------------------------------------------------------------------------------|--------------------------------------------------------------------------------------|----------------------------------------------------------------------------------|-----------------------------------------------------------------|
| 🔹 🖄 🗇 de 🔹 🏙 Foerster 🔹                                                                                                    |                                                                                                    |                                                                               |                                                                                      | 1 Wilkomme                                                                       | n, Barbara Müller ( ABMELDEN                                    |
| Aktuelles<br>MY FErster-Technik Machine - Was ist das?<br>> Anderungsmitteilungen<br>> Software Updates                      | Übersicht<br>Herzlich Wilkommen im neu gestalts<br>Wenn Sie Fragen zur Funktionalität di<br>Finden! Ihr Förster-Technik Team | sten Händlerbereich der Förster-Techn<br>es Händlerbereichs haben, wenden Sit | ik GmbH. Wählen Sie den von Ihnen gr<br>e sich gerne an <u>barbara mueller@foers</u> | swünschten Bereich durch Kilcken au<br><u>itertechnik de</u> "Wir wünschen Ihnen | uf die entsprechende Kachel aus.<br>viel Erfolg beim Suchen und |
| Komplette technische Dokumentation Montageanleitungen Ersatstellisten Schaltpläne Produkt- und Serviceinfos QuickStartGuides | Aktuelles                                                                                                    | MY Förster-Technik<br>Machine - Was ist das?                                  | Änderungsmitteilungen                                                                | Software Updates                                                                 |                                                                 |
| > Regelservice<br>Videos/Mediathek                                                                                           | Komplette technische<br>Dokumentation                                                                                        | Montageanleitungen                                                            | Ersatzteillisten                                                                     | Schaltpläne                                                                      |                                                                 |
|                                                                                                    | Produkt- und<br>Serviceinfos                                                                                                 | QuickStartGuides                                                              | Regelservice                                                                         | Videos/Mediathek                                                                 |                                                                 |